## *<sup>my</sup>uf* marketplace

### Working an Invoice for Department Level 1 Approvers

#### Overview

Department Level 1 Approvers will follow the steps in this instruction guide to process an invoice received via the Digital Mailroom (DMR).

#### NOTE: For a manually input invoice, the fields below will need to be <u>entered</u> instead of verified.

### Navigation

Within myUFL, navigate to:

- 🖙 Nav Bar
- 🖙 Main Menu
- ⇒ My Self Service
- ⇒ myUF Marketplace

Within myUF Marketplace, navigate to:

- ⇒ AP Home
- $\Rightarrow$  Approvals
- $\Rightarrow$  Click V# to open for processing
- ⇒ Assign invoice to yourself

#### Process

1. Navigate to the Simple Manual Entry tab.

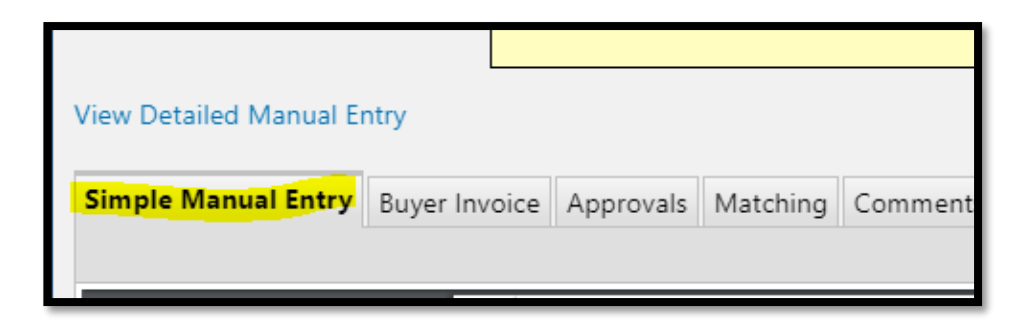

## *<sup>my</sup>uf* marketplace

2. Verify Invoice matches index fields to right of the image, invoice date, supplier name, supplier invoice number and remit address.

**IMPORTANT!** Add yourself as the invoice owner (this allows you to receive returned invoice notifications).

| Due Date                      | 2/23/2020 🔲 Override du                  |
|-------------------------------|------------------------------------------|
| Invoice Owner (Requisitioner) | Maria Aguirre<br>Select a different user |
| Supplier Name                 | Cafe Freska LLC                          |
| Supplier Account No.          |                                          |

 Verify all line items match the invoice (to the bottom right of the image), descriptions and amount. You can add a new PO or add a Non-PO line item at this time.
Any changes made on the simple manual entry tab must be saved. Click Save at bottom middle of the screen. The Invoice Owner is required to have information before you can save.

| Invoice was saved successfully. |          |            |
|---------------------------------|----------|------------|
|                                 | Subtotal | 183.64     |
|                                 | Discount | 0.00       |
|                                 | Tax1     | 0.00       |
|                                 | Tax2     | 0.00       |
|                                 | Shipping | 0.00       |
|                                 | Handling | 0.00       |
|                                 | Total    | 183.64 USD |
|                                 |          |            |

- 4. Navigate to the **Buyer Invoice tab**.
- 5. General Selection:

Non-PO – Enter the Business Purpose

PO – Business Purpose should populate from the requisition

Click Edit Related to Business Purpose area

| General ?                      |                                                                                                    |      |  |  |  |  |
|--------------------------------|----------------------------------------------------------------------------------------------------|------|--|--|--|--|
| Invoice Type                   | Invoice                                                                                                    | edit |  |  |  |  |
| Invoice Source                 | Digital Mailroom Import                                                                                                    |      |  |  |  |  |
| Invoice Number                 | V0208555                                                                                                    |      |  |  |  |  |
| Supplier Invoice No.           | 3522737620-1071                                                                                                    |      |  |  |  |  |
| Supplier Name                  | Cafe Freska LLC more info                                                                                                    |      |  |  |  |  |
| Invoice Date                   | 1/24/2020                                                                                                    | edit |  |  |  |  |
| Discount Date                  | 2/3/2020                                                                                                    |      |  |  |  |  |
| Terms                          | 2% 10, Net 30                                                                                                    |      |  |  |  |  |
| Terms Discount                 | 3.67 USD                                                                                                    |      |  |  |  |  |
| Payment Handling Code          |                                                                                                    |      |  |  |  |  |
| Payment Handling Justification |                                                                                                    |      |  |  |  |  |
| Payment Message                | no value                                                                                                    |      |  |  |  |  |
| <u>Business Purpose</u>        | Por volume<br>or requisitions. Shoppers may<br>complete this field or proceed to Assign<br>Cart to a Requestor. For invoices, this field<br>is required for the document to continue<br>for approval. |      |  |  |  |  |
| Invoice Owner (Requisitioner)  | Maria Aguirre                                                                                                    | edit |  |  |  |  |
| Match Status                   | Not Ready for Matching                                                                                                    |      |  |  |  |  |
| Contains substituted item(s)   | ×                                                                                                    |      |  |  |  |  |
| Contract No.                   |                                                                                                    | _    |  |  |  |  |

© 2020 Training & Organizational Development UF Human Resources University of Florida, Gainesville, FL 32611

## *<sup>my</sup>uf* marketplace

#### 6. Note/Attachments:

Attach all packing slips or supporting documentation in the internal attachments.

| Note/Attachments ?          |         |          |      |      |  |  |  |
|-----------------------------|---------|----------|------|------|--|--|--|
| External Note               | no note |          |      | edit |  |  |  |
|                             |         |          |      |      |  |  |  |
| External Attachments        |         |          |      |      |  |  |  |
| Add Attachments             |         | Size     | Date |      |  |  |  |
| Internal Attachments        |         |          |      |      |  |  |  |
| Add Attachments             |         | Size     | Date |      |  |  |  |
| <b>₺</b> 20024927270001.pdf |         | 220.0 KB | -    |      |  |  |  |
|                             |         |          |      |      |  |  |  |
|                             |         |          |      |      |  |  |  |
|                             |         |          |      |      |  |  |  |

7. ChartField Section:

Non-PO - Enter the PO Business Unit and correct ChartField string. PO – Business Unit and ChartField should populate from the PO.

|               | Chartfields     |              |          |          |                      |                    |           |            |                        | ?        |             |          |                        |                      |                         |             |      |
|---------------|-----------------|--------------|----------|----------|----------------------|--------------------|-----------|------------|------------------------|----------|-------------|----------|------------------------|----------------------|-------------------------|-------------|------|
| INE           |                 |              |          |          |                      |                    |           | Asse<br>no | t Profile<br>value     |          |             |          |                        |                      |                         |             | edit |
| Add alternate | distribution fo | r Do not use | Go       |          |                      |                    |           |            |                        |          |             |          |                        |                      |                         |             |      |
|               |                 |              |          | PO Busi  | ness Unit<br>Value   |                    |           |            |                        |          |             | GL Bu:   | siness Unit<br>o value |                      |                         |             | edit |
| Add alternate | distribution fo | r Do not use | Go       |          |                      |                    |           |            |                        |          |             |          |                        |                      |                         |             |      |
|               | Dept Id         | Fund         | Program  | Account  | Budget.<br>Reference | Source Of<br>Funds | Dept Flex | UFID       | PC<br>Business<br>Unit | Project  | Activity ID | CRIS     | Resource<br>Type       | Resource<br>Category | Resource<br>SubCategory | Budget Date | edit |
|               | no value        | no value     | no value | no value | no value             | no value           | no value  | no value   | no value               | no value | no value    | no value | no value               | no value             | no value                | no value    |      |

8. Line Item Section:

Verify all items are correct and all changes (if applicable) are reflected from the Simple Manual Entry tab.

To approve/complete you will select **Finalize Step** (from top right drop down field) and **Go**. This will complete the Department Level 1 Approver processing and move the invoice through the approval workflow.

By continuing with this transaction, you are acknowledging receipt of goods and services on behalf of UF. Questions? Email myufMarketplace@ufl.edu. Finalize Step

# *my*uf marketplace

9. For a manually input invoice, you will "**Complete**" it to finish Department Level 1 Approver processing and move the invoice through the approval workflow.

| Add PO -> Entry -> Review                                                                                                    | Complete                       |
|----------------------------------------------------------------------------------------------------|--------------------------------|
| line internet internet interne | voice Approvals                |
| By continuing with this transaction, you are acknown                                                                                                    | owledging receipt of goods and |
| services on behalf of UF. Questions? E                                                                                                    | mail myufMarketplace@ufl.edu.  |
|                                                                                                    | Add Comment 🛛 🗸 😡              |
|                                                                                                    |                                |

### Additional Assistance

Marketplace Help Desk

Email: <u>myUFMarketplace@ufl.edu</u>

Phone: (352) 392-1335